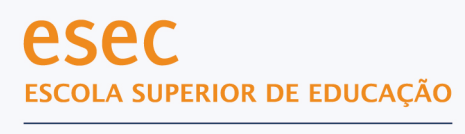

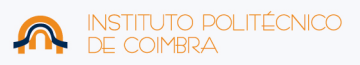

### Guia de apoio à utilização do e-aulas (ferramenta Moodle)

Este documento é um manual prático para a utilização da ferramenta eaulas (moodle) por parte do corpo docente da Escola Superior de Educação do Politécnico de Coimbra. Tentaremos abordar todos os aspetos essenciais de uma maneira rápida e concisa, sendo que o objetivo principal deste Tutorial tem por base a ajuda no manuseamento do e-aulas nos seguintes aspetos:

- Controlo de acesso e Configuração da disciplina;
- Adicionar recursos (ficheiros, links, texto);
- Inserção de sumários e impressão dos mesmos.

### Link de acesso: http://e-aulas.esec.pt

### 1- Aceder à disciplina

Recorrendo a imagens retiradas do e-aulas iremos abordar as melhores práticas para a colocação dos materiais nas Unidades Curriculares. Para que isso seja possível, depois de devidamente **autenticado** (login e password), poderá fazer a navegação pela lista de cursos/disciplinas de forma a entrar na sua disciplina. Ou, mais facilmente, através de um atalho que pode ser encontrado no **menu do lado esquerdo** denominado "**As minhas disciplinas**" nesta secção poderá entrar diretamente na disciplina pretendida. Qualquer irregularidade na listagem das unidades curriculares deverá ser reportada ao Gabinete de Mestrados.

| ESCOLA SUPERIOR DE EDU                                 | JCAÇĂ |
|--------------------------------------------------------|-------|
| 🙈 e-aulas                                              |       |
| Menu principal                                         | -     |
| 8 <u>Noticias</u><br>R Para conversar                  |       |
| Links Úteis                                            | -     |
| <u>ESEC</u><br>Webmail<br>Instruções de Acesso E-Aula: |       |
| As minhas disciplinas                                  | -     |
| 🖵 [E-aulas] Tutoriais Video                            |       |
| Todas as disciplinas                                   |       |

# **ESCOLA SUPERIOR DE EDUCAÇÃO**

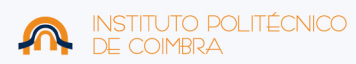

Praça Heróis do Ultramar Solum, 3030-329 Coimbra, Portugal Tel: (+ 351) 239 79 31 45/ 22 Fax: (+ 351) 239 401 461 www.esec.pt

# 2-Configuração da Disciplina

A opção indicada através da elipse vermelha irá permitir ao docente alterar as especificações da disciplina de acordo com as necessidades da mesma: início e fim da unidade curricular; Número de semanas da UC; Especificar permissões de acesso aos alunos através do uso de uma chave de acesso.

| 000                                                                                                    |                                               | Disciplina: Disciplina para t       | estes de sumários          |                                                                  |
|----------------------------------------------------------------------------------------------------|-----------------------------------------------|-------------------------------------|----------------------------|------------------------------------------------------------------|
| Image: A model of the second second seco | ulas.esec.pt/course/view.php?id=286           |                                     | C Qr Google                |                                                                  |
| 🛱 🎹 Apple Sapo Goo                                                                                                    | gle Maps YouTube Wikipédia Notícia            | s * Popular *                       |                            |                                                                  |
| ESCOLA SUPERIOR DE EDU                                                                                                    | CAÇÃO                                         |                                     | Nome de utilizador         | Sair                                                             |
| <u>e-aulas</u> ► dptds                                                                                                    |                                               |                                     | 😮 Assumir o c              | cargo de 📢 Desactivar modo edição                                |
| Pessoas [-<br>128 & ¥ ↓ →                                                                                                    | Agenda semanal                                |                                     |                            | Últimas notícias ⊡<br>® & ¥ ← ↓                                  |
| Actividades                                                                                                    | ™<br><u> P Noticias</u> → 小 ™ ≫ & & &         |                                     |                            | Comecar um novo tema<br>(Ainda não foram publicadas<br>notícias) |
| Sumários das Aulas                                                                                                    | Aula 1 → 小 ☜ 🛠 & &<br>Sumário da Aula № 1 → 小 | 말 🗱 ۿ ခဲ<br>20 Adicionar um recurso | Adicionar uma actividade   | Próximos eventos                                                 |
| Procurar nos fóruns ⊡<br>B & X ↑ ↓ →                                                                                                    | 11 November - 17 Novemb                       | er                                  |                            | Ir ao calendário     Novo evento                                 |
| (Executar)<br>Pesquisa avancada ?                                                                                                    | Sumário da Aula № 2 → J                       |                                     |                            | Actividade recente ⊡<br>ⓑ ♣ ¥ ← ↑                                |
| Administração ⊡<br>® & ¥ † ∔ →                                                                                                    |                                               | Adicionar um recurso                | Adicionar uma actividade 🗘 | Actividade desde Sunday, 1<br>January 2012, 22:28                |
| Configurações                                                                                                    | 18 November - 24 Novemb                       | er                                  |                            | actividade recente                                               |
| Notas<br>Grupos                                                                                                    | 12                                            |                                     |                            | <ul> <li>↑ Actualizações à</li> <li>↓ disciplina:</li> </ul>     |
| Cópia de segurança                                                                                                    | <u>Sumário da Aula № 3</u> → J                | 🖻 🗮 🕭 👌                             | Adicionar uma actividade   | Adicionado Sumário da Aula:                                      |

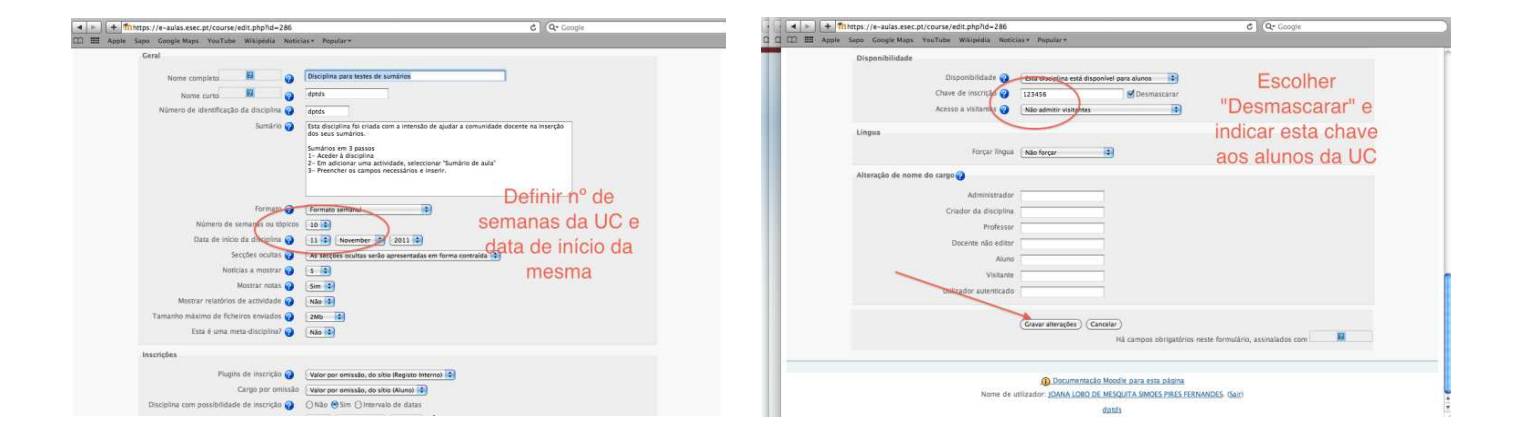

Após finalizar as mudanças necessárias à configuração da disciplina deverá, no final do documento, "**Gravar Alterações**" por forma a que estas tomem o devido efeito na próxima utilização da disciplina.

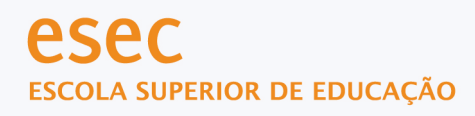

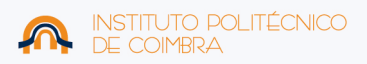

## 3- Adicionar recursos (Ficheiros, Links, Texto)

 Para dar início à inserção de conteúdos/recursos é essencial que seja ativado o modo de edição da disciplina (ver figura ao lado – "Activar modo de edição").

| + Tohttos://e-aula                                      | orsciplina. Disciplina para te              | C. Q+ Copple                                                       |
|---------------------------------------------------------|---------------------------------------------|--------------------------------------------------------------------|
| III III Apple Sapo Google                               | r Maps YouTube Wikipédia Noticias* Popular* |                                                                    |
| ESCOLA SUPERIOR DE EDUC                                 | κςλο                                        | Nome de utilizador                                                 |
| e-aulas > dptds                                         |                                             | Assumir o cargo de                                                 |
| Pessoas 🖃                                               | Agonda comanal                              | Últimas notícias                                                   |
| 🔁 Participantes Actividades 🖂                           | Renticias     Aula 1                        | Começar um novo tema<br>(Ainda não foram publicad<br>noticias)     |
| Procurar nos fóruns                                     | 11 November - 17 November                   | Próximos eventos<br>Não há eventos próximos                        |
| Executar                                                | Sumário da Aula Nº 2                        | Ir ao calendário<br>Novo svento                                    |
| Administração 🖃                                         | 18 November - 24 November                   | Actividade recente<br>Actividade desde Sunday,                     |
| Activar modo edicão<br>Configurações<br>Atribuir cargos | 25 November - 1 December                    | January 2012, 22:06<br>Relatério completo de<br>actividade recente |
| S <u>Notas</u><br><u>G Grupos</u><br>Cónia de segurança | Sumário da Aula Nº 4                        | Sem novidades desde o si<br>último acesso                          |
| Restaurar<br>Mimportar<br>Reiniciar                     | 2 December - 8 December                     |                                                                    |
| Relatórios                                              | 9 December - 15 December                    |                                                                    |

No seguinte conjunto de imagens são apresentados os passos essenciais para inserir um ficheiro na 1º semana de aulas da UC. Caso pretenda inserir um recurso na 2º, 3º, ou outra semana, só deverá, no passo 1 dos seguintes exemplos, selecionar a semana pretendida e Adicionar um "Apontador para ficheiro ou página". Os restantes passos serão iguais.

 Para inserir um "Link" (um endereço para uma página de Internet), podemos recorrendo ao mesmo exemplo, no passo 2, em vez de "Escolha ou envie um ficheiro", só precisamos de colar o endereço pretendido na caixa correspondente à "Localização".

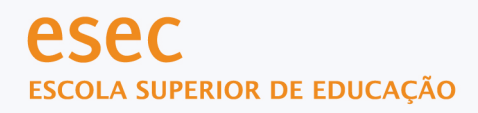

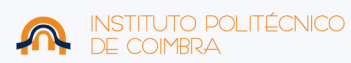

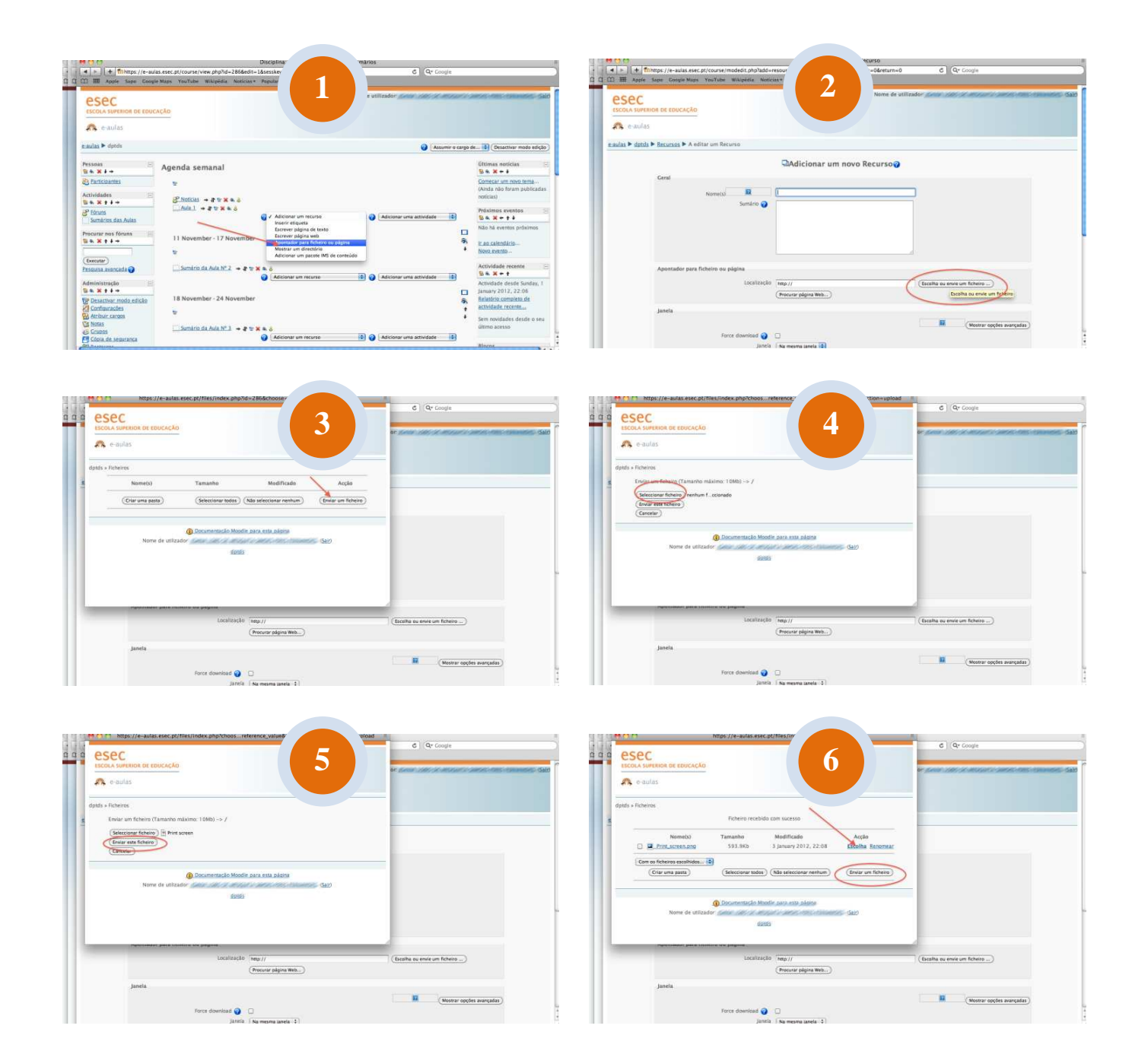

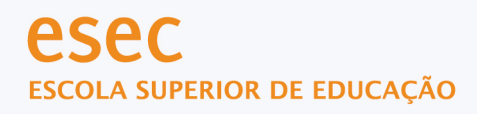

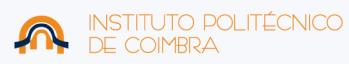

|                                    | Disciplina: Disciplina                                     | para testes de sumános                                                                                                    |        |
|------------------------------------|------------------------------------------------------------|----------------------------------------------------------------------------------------------------|--------|
| < + thhttps://e-aula               | s.esec.pt/course/view.php?id=286&edit=1&sesskey=zakNAc1oOP | 4 C Qr Google                                                                                                    | _      |
| 🗋 🎹 Apple Sapo Coogle              | Maps YouTube Wikipidia Noticias+ Popular+                  |                                                                                                    |        |
| esec<br>Escola superior de rouca   | ção                                                        | Nome de utilizador ganar ante de activitador de activitador | 8      |
| <u>e aulan</u> ► dptds             |                                                            | 😮 (Assumir o corgo de                                                                                                    | to edi |
| Pessoas 🖂                          | Agenda semanal                                             | Ditimas noticlas<br>Sa a. 🛪 + s                                                                                                    |        |
| B Participantes                    | w.                                                         | Comesar um novo te                                                                                                    | ma .   |
| Actividades 🖂                      | @ <sup>P</sup> Noticias → # tr x + a                       | notician)                                                                                                    |        |
| P Edrums<br>Sumérics das Aulas     | Adicionar um recu                                          | 50 (Adicionar uma actividade 🗈 Próximos eventos                                                                                                    |        |
| Procurar nos fóruns                |                                                            | Não hà eventos próx                                                                                                    | imos   |
| 8 & X + ↓ →                        | te                                                         | h ao calendario                                                                                                    |        |
| (Executar)<br>Ensquisa, ayancada 🕢 | Sumino da Aula Nº 2 + 8 tr X + 6                           | Actividade resente<br>S & X + 1                                                                                                    |        |
| Administração                      | Charles and the                                            | Actividade desde Sur                                                                                                    | iday,  |
| B & X + + +                        | 18 November - 24 November                                  | Belatório completo d                                                                                                    | 2      |
| Configurações                      | -                                                          | actividade recente                                                                                                    |        |
| B Ambuir caroos                    | Semário da Aula Nº 3 - # 10 X & 3                          | <ul> <li>Sem novidades desd<br/>último acesso</li> </ul>                                                                                                    | e 0    |
| Cópia de sesuranca                 | Adicionar um recur                                         | so 😫 🥥 (Adicionar uma actividade 😫                                                                                                    |        |
| Orl Restaura                       | 80                                                         | Rieroz                                                                                                    |        |

Da mesma forma que são inseridos os ficheiros (ver secção anterior), é possível adicionar "**Escrever página de texto**". Selecionamos a semana pretendida e seguimos os passos descritos nas imagens.

| n-aulas > dptds                                                                                                    |                                                                                                    | Assumir o cargo d                                                                                                    | e 🚯 Desactivar modo ed                                                                             |
|----------------------------------------------------------------------------------------------------|----------------------------------------------------------------------------------------------------|----------------------------------------------------------------------------------------------------|----------------------------------------------------------------------------------------------------|
| Pessoas                                                                                                    | E Agenda semanal                                                                                                    |                                                                                                    | Ottimas noticias                                                                                   |
| Participantes     Actividades     S    *    *    *    *     P Edeuns     Sumarion das Au                                                                                                    | T<br>B <sup>1</sup> Softicital → # T T K + 3<br>Actions un mourse<br>Softici al Addu N*1 → # T X + 3<br>Insure requests                                                                                                    |                                                                                                    | Comecar am novo tema-<br>(Ainda ndo foram publica<br>noticias)<br>Próximos eventos<br>S 4: X + 1 + |
| Procurar nos fórun<br>B & X ↑ ↓ →                                                                                                    | Kover blags is know     Cover blags is know     C         | uma actividade 👘                                                                                                    | Não há eventos próximos<br>Ir ao calendário<br>Novo evento                                         |
| Pesquita avancada<br>Administração                                                                                                    | Sumácio da Aula №2 → 2 to % a 3<br>Q Adicionar um recurso (2) Q (Adicionar)                                                                                                    | uma actividade 🚯                                                                                                    | Actividade recente                                                                                 |
| Configurações                                                                                                    | 0 editão<br>18 November - 24 November                                                                                                    |                                                                                                    | Relatório completo de<br>actividade recente                                                        |
| Atribuir cargos                                                                                                    | <b>2</b>                                                                                                    | 1                                                                                                    | Actualizações à                                                                                    |
| Artibult caroos Artibult caroos Stotas Sciences Caroos Caroos Ca                                                                                                    | teration Statistics Statistics - 2 to 10 to 5 defense on another<br>Section 2 defense on another<br>defense and another and the section of the section of the s | a 1<br>1<br>1<br>1<br>1<br>1<br>1<br>1<br>1<br>1<br>1<br>1<br>1<br>1<br>1<br>1<br>1<br>1<br>1                                                                                                    | Actualizações à<br>disciplina:<br>Adiconado Sumário da A                                           |
| Antibut caroos     Solution     Solution     Constant     Constant     Constan                                                                                                    | Control Standard (Control Control Contro Control Control Control Control Control Control Control Control          | companyation and the second second se | Actualizações à<br>disciplina:<br>Adiconado Sumário da A                                           |
| Anibar caross     Sonora     Sonora                                                                                                    | Control of A Add M1 + + + + + + + + + + + + + + + + + +                                                                                                    | C Qr Coople                                                                                                    | Actualizações à<br>disciplina:<br>Adronado Sumino da A                                             |
| A Ministr caroos     So Notas     So Notas     So No                                                                                                    | Tarrier and the second second     | ana antonine 1                                                                                                    | Actualizações à<br>disciplina:<br>Adreonado Sumiro da A                                            |
| Arbitra creases     Arbitra creases     A                                                                                                    | The series and a constraint of the series of the series of    | C Qr couge                                                                                                    | Actualizações à<br>disciplina:<br>Adronado Sundro da A                                             |
| Arbitra Casasa     Si Nata     Si Nat                                                                                                    | Tecnos  Tecnos  Tecno     | e) (Pr Coope<br>Gravar                                                                                                    | Actualizações à<br>disciplina:<br>Adconado Sumino da A                                             |
| © Arbai casas<br>© Nota<br>© Nota<br>© Con de Lances<br>© Con de Lances<br>© Con de | Torear plages de toto                                                                                                    | c) (Per Congle<br>G) (Per Congle                                                                                                    | Actualizações à<br>disciplina:<br>Adconado Sumino da A                                             |

9.01

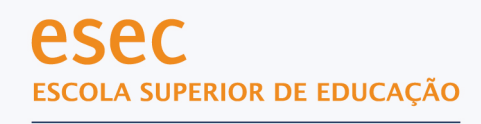

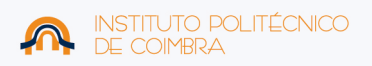

### 4- Adicionar sumários

A inserção de sumários requer um conjunto de passos semelhantes, mas com algumas variantes:

#### 1º - Adicionar uma Atividade

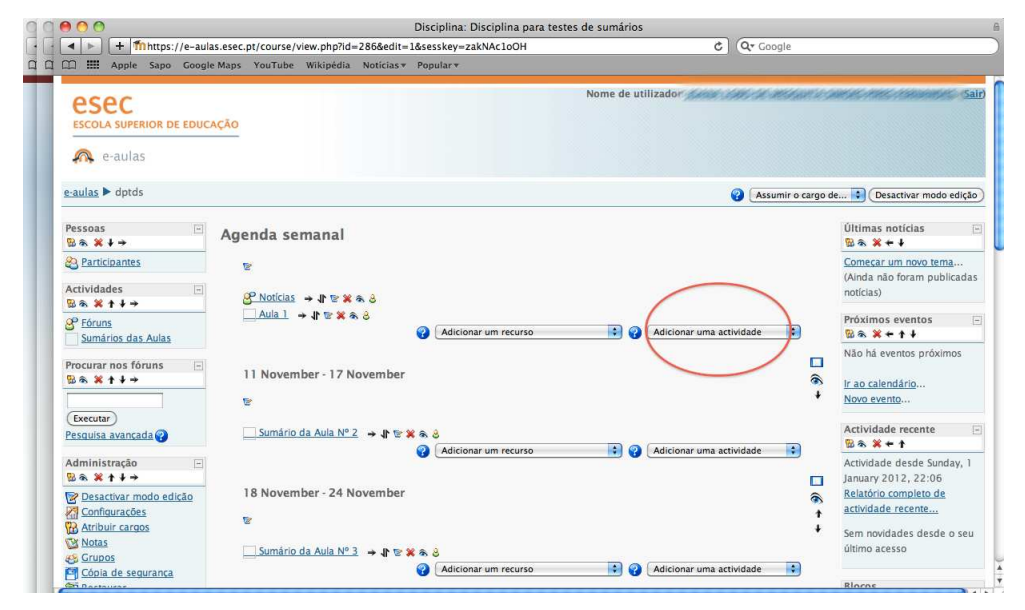

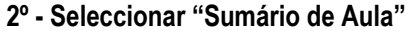

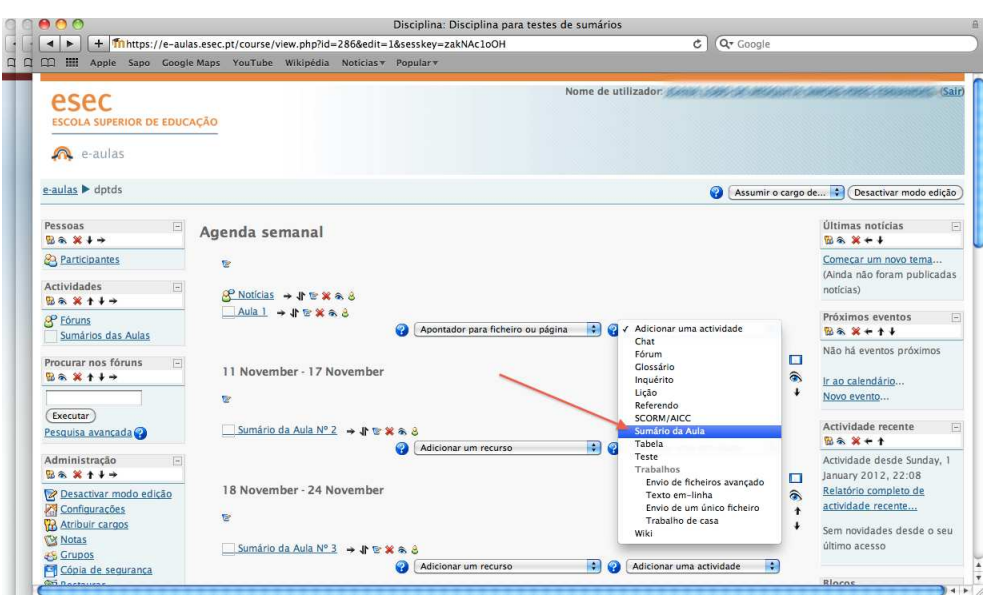

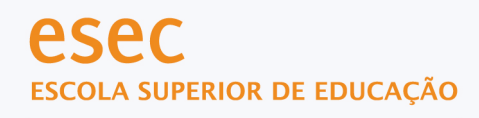

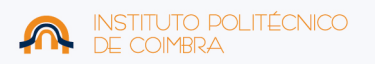

3º - Preencher o sumário de aula e retificar os campos (nº de aula, início/fim da aula,

#### etc) caso estejam incorrectos

| Q          | 0 | 00     |                           |         |             |                 |       |           |            |        | dpte                | ds: A editar um Sumário da Aula  |         | e e e e e e e e e e e e e e e e e e e   |
|------------|---|--------|---------------------------|---------|-------------|-----------------|-------|-----------|------------|--------|---------------------|----------------------------------|---------|-----------------------------------------|
| 6          |   |        | + 11nh                    | ttps:// | e-aulas.ese | .pt/cours       | e/mo  | d.php?id  | =286&sec   | tion=  | 0&sess              | key=zakNAc1oOH&add=lessonsummary | Ċ       | Qr Google                               |
| <b>Q</b> 1 |   | 0 🎟    | Apple S                   | apo     | Google Maps | YouTul          | e V   | Vikipédia | Notícias   | v P    | opular <del>v</del> |                                  |         |                                         |
|            |   |        | EC<br>A SUPERIO<br>-aulas | DR DE I | EDUCAÇÃO    | s<br>e          |       |           |            |        |                     | Nome de utilizador               | 6499512 | n a na an an an an an an an an an an an |
|            | e | -aulas | dptds                     | Suma    | rios das A  | <u>alas</u> ► A | edita | r um Sui  | mário da A | ula    |                     |                                  |         |                                         |
|            |   |        |                           |         |             |                 |       |           | A          | dici   | ionar               | r um novo Sumário da Aula 🥹      |         |                                         |
|            |   |        |                           |         |             |                 |       |           | Título d   | o su   | mário:              | Sumário da Aula Nº 1             |         |                                         |
|            | H |        |                           |         |             |                 |       |           |            | Au     | la N.º:             |                                  |         |                                         |
|            |   |        |                           |         |             |                 |       |           | Ti         | po de  | e aula:             | Teórica 🔹 >                      |         |                                         |
|            |   |        |                           |         |             |                 |       |           | Data e hor | a de   | início:             | 3 \$ January \$ 2012 \$ - 11 \$  | 30 🗘    |                                         |
|            |   |        |                           |         |             |                 |       | Data      | e hora de  | conc   | lusão:              | 3 🗘 January 🛟 2012 🗘 - 13 🗘      | 20 🗘    |                                         |
|            |   |        |                           |         |             |                 |       |           | Tem        | po le  | ectivo:             | 1 hora(s) 0 minuto(s)            |         |                                         |
|            | H |        |                           |         |             |                 |       |           | N.º de     | pres   | enças:              | 20 >                             |         |                                         |
|            |   |        |                           |         |             |                 |       |           | Sumái      | rio da | a aula:             |                                  |         |                                         |
|            |   |        | (                         | Gra     | avar        | no              | fin   | al        |            |        |                     |                                  |         |                                         |

4º - Consultar todos os sumários inseridos é uma opção que irá possibilitar a impressão da listagem dos mesmos para entrega no Gabinete de Mestrados, no final da unidade curricular.

| 00                                                                | Disciplina: Disciplina para te             | estes de sumários                                                                                              |                     |                                                                                                    |
|-------------------------------------------------------------------|--------------------------------------------|----------------------------------------------------------------------------------------------------|---------------------|----------------------------------------------------------------------------------------------------|
| + mhttps://e-aulas.esec.pt/course/view.php?id=2                   | 86                                         | (ئ                                                                                                    | Q. Google           |                                                                                                    |
| Apple Sapo Google Maps YouTube Wikipédia I                        | Noticias 🔻 Popular 🔻                       |                                                                                                    |                     |                                                                                                    |
| ESCOLA SUPERIOR DE EDUCAÇÃO                                       |                                            | Nome de utilizador de la seconda de la seconda de la seconda de la seconda de la seconda de la seconda de la s | 995 St. Wilson in S | and the second second second second second second second second second second second second second second secon |
| <u>e-aulas</u> ► dptds                                            |                                            |                                                                                                    | Assumir o cargo o   | de 🔹 Desactivar modo ediç                                                                                       |
| Pessoas ⊡ Agenda semanal                                          |                                            |                                                                                                    |                     | Últimas notícias<br>⊛¥+↓                                                                                        |
| Actividades                                                       | . ئ                                        |                                                                                                    |                     | Começar um novo tema<br>(Ainda não foram publicad<br>notícias)                                                  |
| B Eóruna<br>Sumários das Aulas                                    | 3<br>→ 小 № ¥ & 8<br>@ Adicionar um recurso | 😧 😵 (Adicionar uma act                                                                                         | tividade 🔹          | Próximos eventos<br>B                                                                                           |
| Procultar-pos forume                                              | vember                                     |                                                                                                    |                     | Ir ao calendário<br>Novo evento                                                                                 |
| Executar<br>Pesquisa avançada<br>Sumário da Aula Nº 2             | ÷11 ≅ ¥ ≅ 11 ↔                             |                                                                                                    |                     | Actividade recente<br>ಔ ❀ ¥ ← ↑                                                                                 |
| Administração ⊡<br>B2 & ¥ ↑ ↓ →                                   | Adicionar um recurso                       | 😧 🕜 🛛 Adicionar uma act                                                                                        | tividade 🛟          | Actividade desde Sunday,<br>January 2012, 22:23                                                                 |
| Desactivar modo edição     Configurações     18 November - 24 Nov | vember                                     |                                                                                                    | □<br>()             | actividade recente                                                                                              |
| Notas                                                             |                                            |                                                                                                    | †<br>+              | Actualizações à<br>disciplina:                                                                                  |
| Cópia de segurança     Sumário da Aula Nº 3                       | ÷ 4 ≅ ¥ ≈ 8                                |                                                                                                    |                     | Adicionado Sumário da Au                                                                                        |